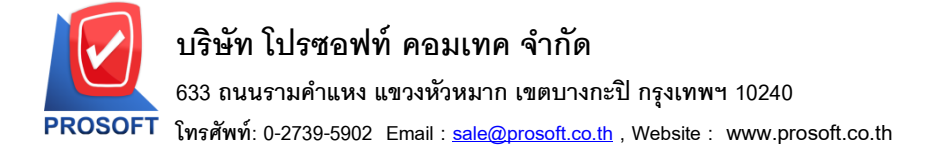

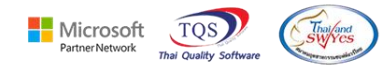

#### ระบบ Purchase Order

ฟอร์มใบขอซื้อเพิ่ม Column current add addess 2 สามารถ Design ให้แสดงที่อยู่ที่ 2 ได้

ชื่อฟอร์ม dr\_form\_pr

### 1.เข้าที่ระบบ Purchase order > PO Data Entry >>ใบขอซื้อ

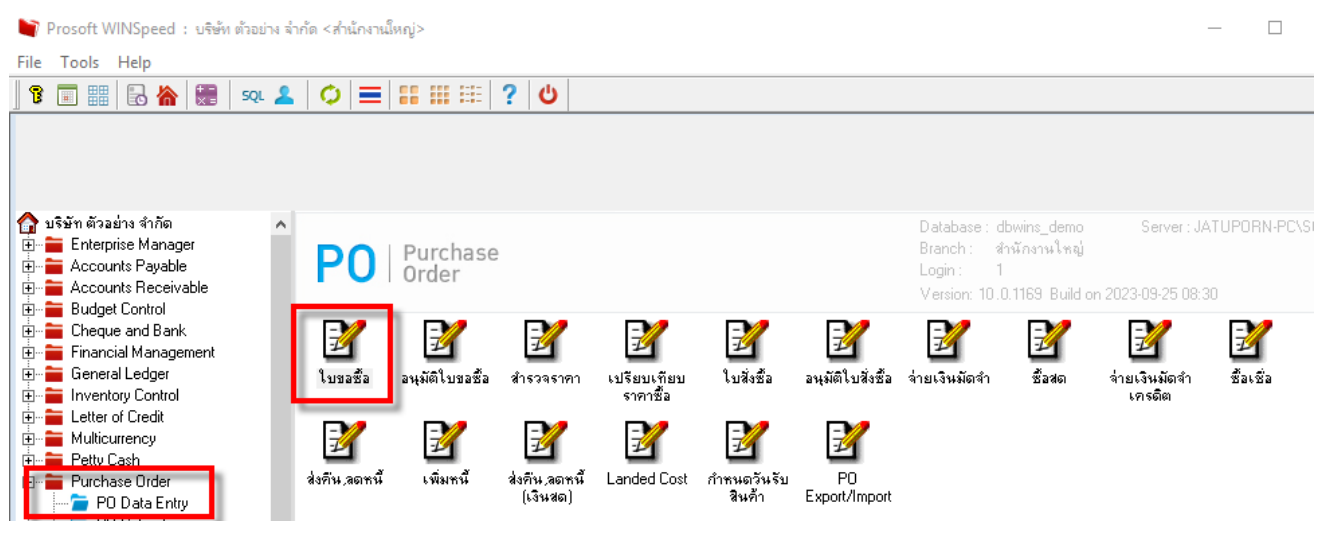

#### 2.เลือกเอกสาร Click > Print

| 🌱 ใบขอซื้อ                                                                                                    |                            |           |              |       |                   | – 🗆 X       |  |  |  |  |  |  |
|----------------------------------------------------------------------------------------------------|----------------------------|-----------|--------------|-------|-------------------|-------------|--|--|--|--|--|--|
| Partially Refer Purchase Requisition                                                                                                    |                            |           |              |       |                   |             |  |  |  |  |  |  |
| รศัสยู์ชาย ด-0002 <b>–</b> Diethelm Trading Co.,Ltd เลชที่เอกสาร POR5203-00003 😿 วันที่เอกสาร 30/03/2552 🏢                                                                                                    |                            |           |              |       |                   |             |  |  |  |  |  |  |
| ชื่อผู้ติดต่อ อัมพร สุขสม 🔽 ต้องการภายใน(วัน)                                                                                                    |                            |           |              |       |                   |             |  |  |  |  |  |  |
| วันที่กำหนดส่ง เครดิต (วั                                                                                                    | ัษ) Vendor Quote No.       | บน        | ส่งโดย       |       | ผู้ขอซื้อ         |             |  |  |  |  |  |  |
| 30/03/2552 🧾 30                                                                                                    |                            |           |              |       |                   |             |  |  |  |  |  |  |
| No. รหัสสินค้า                                                                                                    | ชื่อสินค้า                 | คลัง ที่เ | ก็บ หน่วยนับ | จำนวน | ราคา/หน่วย ส่วนลด | จำนวนเงิน 🥠 |  |  |  |  |  |  |
| 1 IC-0001                                                                                                    | คลมพิวเตอร์ รุ่น SAMSUNG   |           | เครื่อง      | 5.00  | .00               | .00         |  |  |  |  |  |  |
| 2 IC-0003                                                                                                    | คีย์บอร์ด                  |           | อัน          | 5.00  | .00               | .00         |  |  |  |  |  |  |
| 3 IC-0006                                                                                                    | เมาส์                      |           | อัน          | 5.00  | .00               | .00         |  |  |  |  |  |  |
| 4 IC-0010                                                                                                    | CPU 2.0 GB                 |           | ตัว          | 5.00  | .00               | .00         |  |  |  |  |  |  |
| 5 IC-0013                                                                                                    | ปรึนเตอร์ SAMSUNG เร่น S10 |           | เครื่อง      | 5.00  | .00               | .00         |  |  |  |  |  |  |
| 6                                                                                                    |                            |           |              | .00   | .00               | .00         |  |  |  |  |  |  |
| 7                                                                                                    |                            |           |              | .00   | .00               | .00 💊       |  |  |  |  |  |  |
| <u>=_ 3- 3- 10</u>                                                                                                    |                            |           |              |       | 53N [             | .00         |  |  |  |  |  |  |
|                                                                                                    |                            |           | ส่วนสต       |       | .00               | .00         |  |  |  |  |  |  |
|                                                                                                    |                            |           | รานการ์      | ¥     | .00 ภาษี (%) 7.00 | .00         |  |  |  |  |  |  |
| รวมทั้งสิ้น                                                                                                    |                            |           |              |       |                   |             |  |  |  |  |  |  |
| Petail Part Area Strate Part Area Strate Part Area Strate Area Strate Area Str |                            |           |              |       |                   |             |  |  |  |  |  |  |
| New 🖪 Save 🗙 Del                                                                                                    | lete 🔍 Find 🗐 Copy 🚑       | Print 🗍   | Close        |       |                   |             |  |  |  |  |  |  |

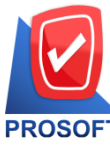

# บริษัท โปรซอฟท์ คอมเทค จำกัด

633 ถนนรามคำแหง แขวงหัวหมาก เขตบางกะปิ กรุงเทพฯ 10240

PROSOFT โทรศัพท์: 0-2739-5902 Email : <u>sale@prosoft.co.th</u> , Website : www.prosoft.co.th

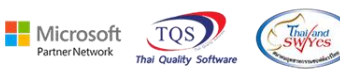

| Clic       | ck Desi                                                                      | ign                                  |              |                               |        |                    |             |                 |        |        |              |    |                       |               |    |        |            |     |            |       |         |   |           |      |
|------------|------------------------------------------------------------------------------|--------------------------------------|--------------|-------------------------------|--------|--------------------|-------------|-----------------|--------|--------|--------------|----|-----------------------|---------------|----|--------|------------|-----|------------|-------|---------|---|-----------|------|
|            | - [ใบขอซื้อ                                                                  | ]                                    |              |                               |        |                    |             |                 |        |        |              |    |                       |               |    |        |            |     |            |       |         |   |           | _    |
| <b>.</b> • | Report 1                                                                     | Tool                                 | View         | Wind                          | ow     | Help               |             |                 |        |        |              |    |                       |               |    |        |            |     |            |       |         |   |           |      |
|            | ک 🕼                                                                          | <b>%</b>                             | $\mathbf{V}$ | 2 🔞                           | ×      | <b>X</b> (4        | <b>&gt;</b> | ‡               |        | ¢      | ₽            | \$ | \$                    |               | ٦. |        |            |     | ×          | Resiz | e: 100% | - | Zoom: 10  | 0% 🔻 |
|            |                                                                              |                                      |              |                               |        | Real Property lies | Desig       | <mark>jn</mark> |        |        |              |    |                       |               |    |        |            |     |            |       |         |   |           |      |
| Γ          | DEMO                                                                         |                                      |              |                               |        |                    |             |                 |        |        |              |    |                       |               |    |        |            |     |            |       |         |   | หน้า      | 171  |
|            | บริษัท ตัวอย่าง จำกัด                                                        |                                      |              |                               |        |                    |             |                 |        |        |              |    |                       |               |    |        |            |     |            |       |         |   |           |      |
|            | 2571/1 ซ.รามคำแหง 75 ถ.รามคำแหง แขวงหัวหมาก เขตบางกะปี กรุงเทพฯ 10240        |                                      |              |                               |        |                    |             |                 |        |        |              |    |                       |               |    |        |            |     |            |       |         |   |           |      |
|            | โทร. 0-2739-5900 โทรสาร 0-2739-5910 เลขประจำตัวผู้เสียภาษีอากร 1234567890123 |                                      |              |                               |        |                    |             |                 |        |        |              |    |                       |               |    |        |            |     |            |       |         |   |           |      |
|            | ใบขอซื้อ                                                                     |                                      |              |                               |        |                    |             |                 |        |        |              |    |                       |               |    |        |            |     |            |       |         |   |           |      |
|            | รษัตร์เตาณ ค.ก.ก.า                                                           |                                      |              |                               |        |                    |             |                 |        |        |              |    |                       |               |    |        |            |     |            |       |         |   |           |      |
| ſ          | ชื่อผ้งาย                                                                    | á y Belanei Diothain Teading Co I tá |              |                               |        |                    |             |                 |        | โลขที่ | rns          |    | 1                     | POR5203-00003 |    |        |            |     |            |       |         |   |           |      |
|            | ที่อยู่                                                                      |                                      | 2533 8       | Sukhumv                       | it Rd. | ,                  |             |                 |        |        |              |    | วันที่เอกสาร 3        |               |    |        |            |     | 30/03/2552 |       |         |   |           |      |
|            | •                                                                            |                                      | Bangel       | hack, Pral                    | chane  | ong, Bang          | kok 10      | 0250            |        |        |              |    | วันที่                | เดส่ง         |    | 1      | 30/03/2552 |     |            |       |         |   |           |      |
|            |                                                                              |                                      | โทร. (       | 0-2332-7                      | 140-6  | 53 โทร             | สาร 0       | -2332           | 2-6155 |        |              |    | จำนวนวันเครดิต 30 วัน |               |    |        |            |     |            |       |         |   |           |      |
|            | รหัส                                                                         | าสินค้                               | ı            |                               |        |                    | รายกา       | 5               |        |        |              |    | จำนวง                 | ı             | n  | น่วย   |            | 516 | 1/หน       | ้วย   | ส่วนส   | ด | จำนวนเงิน |      |
| 1          | IC-0001                                                                      |                                      |              | คอมพิวเ                       | ตอร์   | รุ่น SAMS          | UNG         |                 |        |        |              |    |                       | 5.00          | 19 | ารื่อง |            |     |            |       |         |   |           |      |
| 1          | IC-0003 คียับอร์ด                                                            |                                      |              |                               |        |                    |             | 5.00            | ;      | อัน    |              |    |                       |               |    |        |            |     |            |       |         |   |           |      |
| 1          | IC-0006 เมาส์                                                                |                                      |              |                               |        |                    |             |                 | 5.00   | ;      | อัน          |    |                       |               |    |        |            |     |            |       |         |   |           |      |
| 1          | IC-0010 CPU 2.0 GB                                                           |                                      |              |                               |        |                    |             | 5.00            |        | ตัว    |              |    |                       |               |    |        |            |     |            |       |         |   |           |      |
| 1          | IC-0013                                                                      |                                      |              | ปริ้นเตอร์ SAMSUNG รุ่น S1001 |        |                    |             |                 |        |        | 5.00 เครื่อง |    |                       |               |    |        |            |     |            |       |         |   |           |      |
|            |                                                                              |                                      |              |                               |        |                    |             |                 |        |        |              |    |                       |               |    |        |            |     |            |       |         |   |           |      |
|            |                                                                              |                                      |              |                               |        |                    |             |                 |        |        |              |    |                       |               |    |        |            |     |            |       |         |   |           |      |
|            |                                                                              |                                      |              |                               |        |                    |             |                 |        |        |              |    |                       |               |    |        |            |     |            |       |         |   |           |      |

## 4.เลือก Add... > Column

| Insert row    |   |                                 |  |
|---------------|---|---------------------------------|--|
| Add           | • | Add Table                       |  |
| Edit          |   | Text                            |  |
| Delete        |   | Line                            |  |
| Design Report |   | Compute                         |  |
| j             |   | Column                          |  |
| Align Object  | • | Picture <signature></signature> |  |

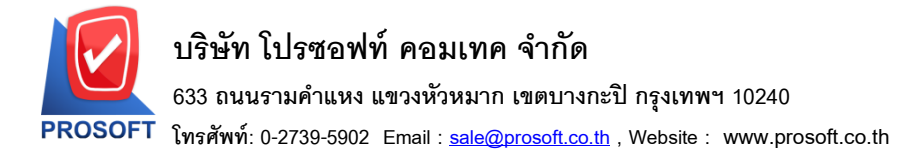

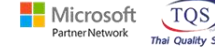

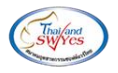

5.เลือก Column ชื่อ empcode, empname, empnameeng

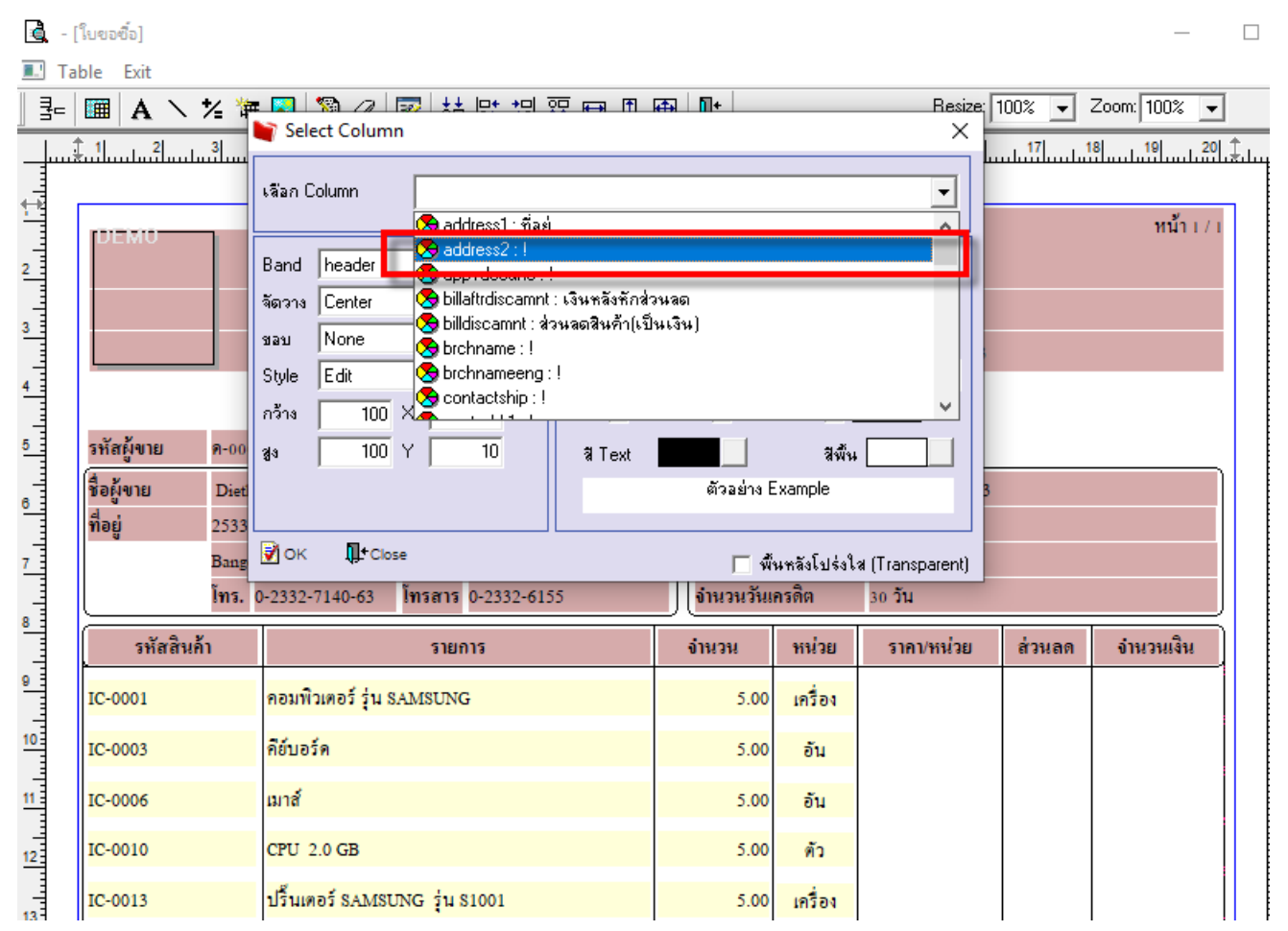

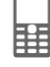

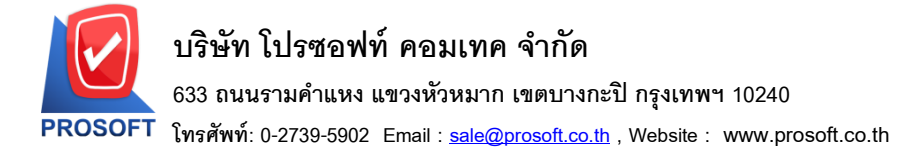

Microsoft

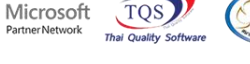

6.ทำการ Save form โดยเข้าไปที่ Tool > Save As Report...

|   | - [ใบขอชื่อ] |                        |                  |                                     |                                                           |                                                               |     |   |     |                                                      |      |     |        |         |        |       |         |   | -          |   |  |
|---|--------------|------------------------|------------------|-------------------------------------|-----------------------------------------------------------|---------------------------------------------------------------|-----|---|-----|------------------------------------------------------|------|-----|--------|---------|--------|-------|---------|---|------------|---|--|
|   | Report To    | ool View               | Window H         | elp                                 |                                                           |                                                               |     |   |     |                                                      |      |     |        |         |        |       |         |   |            |   |  |
|   | ے اے ا       | Sort                   |                  |                                     |                                                           | ] [                                                           | 3 🖉 | ₽ | \$  | \$                                                   | \$¶  | ٩.  |        |         | ×      | Resiz | e: 100% | - | Zoom: 100% | • |  |
|   |              | Filter                 |                  |                                     |                                                           |                                                               |     |   |     |                                                      |      |     |        |         |        |       |         |   |            |   |  |
|   |              | Save As                |                  |                                     |                                                           |                                                               |     |   |     |                                                      |      |     |        |         |        |       |         |   | หน้า เ / เ |   |  |
|   | DEM          | Save As<br>Save Re     | Report           |                                     | บริษัท ตัวอย่าง จำกัด                                     |                                                               |     |   |     |                                                      |      |     |        |         |        |       |         |   |            |   |  |
|   |              | Manag                  | e Report         | คำแหง                               | กำแหง 75 ถ.รามคำแหง แขวงหัวหมาก เขตบางกะปิ กรุงเทพฯ 10240 |                                                               |     |   |     |                                                      |      |     |        |         |        |       |         |   |            |   |  |
|   |              | Save As                | Excel            |                                     | <b>)</b> ด โทร                                            | 0 โทรสาร 0-2739-5910 เลขประจำตัวผู้เสียภาษีอากร 1234567890123 |     |   |     |                                                      |      |     |        |         |        |       |         |   |            |   |  |
|   |              | Excel                  |                  |                                     | ใบขอซื้อ                                                  |                                                               |     |   |     |                                                      |      |     |        |         |        |       |         |   |            |   |  |
|   | รหัสผู้ขา    | Export Import          | !                |                                     |                                                           |                                                               |     |   |     |                                                      |      |     |        |         |        |       |         |   |            |   |  |
|   | ชื่อผู้ขาย   | Font                   |                  | L                                   |                                                           |                                                               |     |   | ເລຈ | ที่เอกเ                                              | สาร  |     | POR    | .5203-( | 00003  |       |         |   |            |   |  |
|   | ที่อยู่      | Design                 |                  |                                     | 1                                                         |                                                               |     |   |     | วันที่เอกสาร 30/03/2552<br>วันที่กำหนดส่ง 30/03/2552 |      |     |        |         |        |       |         |   |            |   |  |
|   |              | Select (               | Column           |                                     | c 1025                                                    | 0                                                             |     |   |     |                                                      |      |     |        |         |        |       |         |   |            |   |  |
|   |              | Hide Re                | <b>5 0-23</b>    | ร 0-2332-6155 อำนวนวันเกรดีต 30 วัน |                                                           |                                                               |     |   |     |                                                      |      |     |        |         |        |       |         |   |            |   |  |
|   | 51           | গ<br>Calculator        |                  |                                     |                                                           | ยการ                                                          |     |   |     | จำนว                                                 | น    | ì   | หน่วย  | 5       | าคา/หง | ่วย   | ส่วนล   | ด | จำนวนเงิน  |   |  |
|   | IC-0001      |                        | คอมพิวเตอร์ รุ่น | SAMSU                               | JNG                                                       |                                                               |     |   |     |                                                      | 5.00 | 0 1 | กรื่อง |         |        |       |         |   |            |   |  |
|   | IC-0003      | 0003 คีย์บอร์ค         |                  |                                     |                                                           |                                                               |     |   |     | 5                                                    |      |     | อัน    |         |        |       |         |   |            |   |  |
|   | IC-0006      | เมาส์                  |                  |                                     |                                                           |                                                               |     |   |     | 5.00 อัน                                             |      |     |        |         |        |       |         |   |            |   |  |
|   | IC-0010      | 0 CPU 2.0 GB           |                  |                                     |                                                           |                                                               |     |   |     |                                                      | 5.00 | D   | ตัว    |         |        |       |         |   |            |   |  |
|   | IC-0013      | ปริ้นเตอร์ SAMSUNG รู่ |                  |                                     |                                                           | ุ่น \$1001                                                    |     |   |     |                                                      | 5.00 | 0 1 | ครื่อง |         |        |       |         |   |            |   |  |
| 1 |              |                        |                  |                                     |                                                           |                                                               |     |   |     |                                                      |      |     |        |         |        |       |         |   |            |   |  |

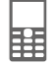

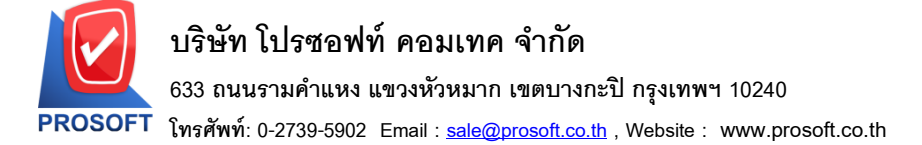

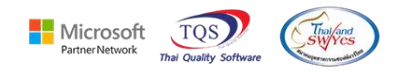

# 7.Click เลือกรายการ my\_report.pbl กำหนด Report name (กรอกชื่อเป็นภาษาอังกฤษเท่านั้น) Click > OK

| 4 | - [ใบเบิกวัตร | าุดิบ]               | - 🗆 ×                                                                 |  |  |  |  |  |  |  |  |  |  |  |  |  |
|---|---------------|----------------------|-----------------------------------------------------------------------|--|--|--|--|--|--|--|--|--|--|--|--|--|
|   | Report 4      | ool View Window Help | _ 8                                                                   |  |  |  |  |  |  |  |  |  |  |  |  |  |
|   | ها 🖪          | Sort                 | 🔡 🗊 😰 🎼 💠 🗘 🗟 🚍 🚺 🗖 🗙 Resize: 100% 🔽 Zoom: 100%                       |  |  |  |  |  |  |  |  |  |  |  |  |  |
|   |               | Filter               |                                                                       |  |  |  |  |  |  |  |  |  |  |  |  |  |
|   |               | Save As              |                                                                       |  |  |  |  |  |  |  |  |  |  |  |  |  |
|   | DEM           | Save As Report       |                                                                       |  |  |  |  |  |  |  |  |  |  |  |  |  |
|   |               | Save Report          | 📕 บริษัท ตัวอย่าง จำกัด                                               |  |  |  |  |  |  |  |  |  |  |  |  |  |
|   |               | Manage Report        | คำแหง 75 ถ.รามคำแหง แขวงหัวหมาก เขตบางกะปี กรุงเทพฯ 10240             |  |  |  |  |  |  |  |  |  |  |  |  |  |
|   |               | Save As Excel        | 0 โทรสาร 0-2739-5910 เลขประจำตัวผู้เสียภาษีอากร 1234567890123         |  |  |  |  |  |  |  |  |  |  |  |  |  |
|   |               | Excel                | ใบเบิกวัตถุดิบ เลขที่เอกสาร JCI5201-00001                             |  |  |  |  |  |  |  |  |  |  |  |  |  |
|   |               | Export !             | วังที่เวลราสุ เวลเเอรว                                                |  |  |  |  |  |  |  |  |  |  |  |  |  |
|   |               | Import !             | วินทเอกสาร 12/01/2552                                                 |  |  |  |  |  |  |  |  |  |  |  |  |  |
|   | ผู้เบิกข      | Font                 | พิมพ์โสดา โลขที่ใบสั่งผลิต JCSF5201-00001 วันที่ใบสั่งผลิต 13/01/2552 |  |  |  |  |  |  |  |  |  |  |  |  |  |
|   | หมายเ         | Design               | จำนวนสั่งผลิต 1,000.00                                                |  |  |  |  |  |  |  |  |  |  |  |  |  |
|   |               | Select Column        | เลขที่ <b>J</b> ob 005                                                |  |  |  |  |  |  |  |  |  |  |  |  |  |
|   | $\subseteq$   | Hide Report Header   |                                                                       |  |  |  |  |  |  |  |  |  |  |  |  |  |
|   | รหัส          | Calculator           | รหัสงาน คลัง ที่เก็บ จำนวน หน่วยนับ ต้นทุน/หน่วย จำนวนเงิน            |  |  |  |  |  |  |  |  |  |  |  |  |  |
|   | DM-001        | ผลไม้                |                                                                       |  |  |  |  |  |  |  |  |  |  |  |  |  |
|   | DM-002        | น้ำตาล               | P-02 01 01 100.00 กิโลกรัม 20.00 2,000.00                             |  |  |  |  |  |  |  |  |  |  |  |  |  |
|   | test          | น้ำบริสุทธิ์         | P-03 01 01 1,000.00 ลิตร 5.00 5,000.00                                |  |  |  |  |  |  |  |  |  |  |  |  |  |
|   |               |                      |                                                                       |  |  |  |  |  |  |  |  |  |  |  |  |  |
|   |               |                      |                                                                       |  |  |  |  |  |  |  |  |  |  |  |  |  |
|   |               |                      |                                                                       |  |  |  |  |  |  |  |  |  |  |  |  |  |

| 😭 Save Report                                        |              | 23 |  |  |  |  |  |  |  |  |
|------------------------------------------------------|--------------|----|--|--|--|--|--|--|--|--|
| Path                                                 |              |    |  |  |  |  |  |  |  |  |
| C:\Program Files (x86)\Prosoft\WINSpeed\User_report\ |              |    |  |  |  |  |  |  |  |  |
| 💼 my_report.pbl                                      | 🖹 pag        |    |  |  |  |  |  |  |  |  |
| 1                                                    |              |    |  |  |  |  |  |  |  |  |
|                                                      |              |    |  |  |  |  |  |  |  |  |
|                                                      |              |    |  |  |  |  |  |  |  |  |
|                                                      |              |    |  |  |  |  |  |  |  |  |
|                                                      |              |    |  |  |  |  |  |  |  |  |
|                                                      |              |    |  |  |  |  |  |  |  |  |
|                                                      |              |    |  |  |  |  |  |  |  |  |
| Create New Library                                   | Report name  |    |  |  |  |  |  |  |  |  |
| Path                                                 | IssueStock 2 |    |  |  |  |  |  |  |  |  |
| Name                                                 | <b>#</b>     |    |  |  |  |  |  |  |  |  |
| 3<br>∰ ОК Щ+Close                                    |              |    |  |  |  |  |  |  |  |  |